## XI - CHAPTER - 6 GETTING STARTED WITH GIMP

<mark>1. ഇമേജ് എഡിറ്റിംഗ് :</mark> ഇമേജ് എഡിറ്റിംഗ് എന്നത് ഒരു ഇമേജിന്റെയോ ഗ്രാഫിക്സിന്റെയോ എഡിറ്റിംഗ് അല്ലെങ്കിൽ തിരുത്തലുകളാണ്.ഇതിനായി ഉപയോഗിക്കുന്ന സോഫ്റ്റ് വെയറുകളാണ് ഇമേജ് എഡിറ്റർ. 3 തരം എഡിറ്ററുകളുണ്ട്.

- റാസ്റ്റർ ഗ്രാഫിക്സ് എഡിറ്റർ: ഉദാ: ജിമ്പ്,അഡോബ് ഫോട്ടോഷോഷ്,ജി-തമ്പ് ഇമേജ് വ്യൂവർ
- വെക്റ്റർ ഗ്രാഫിക്സ് എഡിറ്റർ: ഉദാ: അഡോബ് ഇല്ലുസ്ട്രേറ്റർ,കോറൽ ഡ്രോ,ഇങ്സ്കേഷ്
- 3D മോഡുലാർ : ഉദാ:കെ-3D

<u>1.1 ഇമേജ് എഡിറ്റിംഗ് സോഫ്റ്റ്വെയറിന്റെ ഉപയോഗം</u> : വലുപ്പം മാറ്റൽ, ക്രോപിംഗ്,

കളറിംഗ്,ഇമേജുകൾ സംയോജിപ്പിക്കുകയും മാറ്റുകയും ചെയ്യുന്നു, പോറലുകൾ, ചുളിവുകൾ എന്നിവ നീക്കം ചെയ്യാനും ഉപയോഗിക്കുന്നു.

### <u>2. രണ്ടുതരം ഇമേജ് എഡിറ്റിംഗ് സോഫ്റ്റ് വെയർ</u>:

# <u>റാസ്റ്റർ ഗ്രാഫിക് എഡിറ്റർ & വെക്റ്റർ ഗ്രാഫിക് എഡിറ്റർ</u>

| റാസ്റ്റർ ഗ്രാഫിക് എഡിറ്റർ            | വെക്റ്റർ ഗ്രാഫിക് എഡിറ്റർ           |
|--------------------------------------|-------------------------------------|
| റാസ്റ്റർ ചിത്രം പിക്സലുകൾ കൊണ്ട്     | ഗണിതശാസ്ത്രപരമായ സൂത്രവാക്യങ്ങൾ     |
| നിർമിച്ചിരിക്കുന്നു                  | കൊണ്ട് നിർമിച്ചിരിക്കുന്നു.         |
| ചിത്രങ്ങളുടെ വലിഷം കൂട്ടുംതോറും      | വലിപ്പം കൂട്ടുംതോറും ഗുണനിലവാരത്തിൽ |
| ഗുണനിലവാരം കുറയുന്നു                 | നഷ്ടപ്പെടുന്നില്ല.                  |
| പലപ്പോഴും വലിയ ഫയൽ സൈസ്<br>ഉള്ളവയാണ് | പലപ്പോഴും ഫയൽ സൈസ് കുറവുള്ളവയാണ്    |

### <u>3. GIMP (</u> ന്നു-ഇമേജ് മാനിപുലേഷൻ പ്രോഗ്രാം ) <u>സവിശേഷതകൾ</u>

- ▶ പെയിന്റിംഗ് ടൂളുകൾ ▶ഒന്നിലധികം ആണ്ടു / റീഡു ▶സെലെക്ഷൻ ടൂളുകൾ
- ≻ട്രാൻസ്ഫോർമേഷൻ ടൂളുകൾ
- ≻ ഒന്നിലധികം ലെയർ സൗകര്യം എന്നിവയെല്ലാം ലഭ്യമാണ്.

കൂടതെ GIF, JPEG, PNG, TIFF, BMP പോലുള്ള ഫയൽ ഫോർമാറ്റുകൾ പിന്തുണയ്ക്കുന്നു. GIMP ഇമേജ് ഫയലിന്റെ ഡിഫോൾട്ട് എക്സ്റ്റൻഷൻ **.xcf** ആണ്.

### <u>4. GIMP-ൽ ക്യാൻവാസ് സൃഷ്ടിക്കുന്നതിനുള്ള ഘട്ടങ്ങൾ :</u>

Step 1: File -> New

- Step 2 : Create a New Image ഡയലോഗ് ബോക്സ് ഉപയോഗിച്ച് അനുയോജ്യമായ വലുപ്പം ക്രമീകരിക്കുക.
- Step 3 : OK ബട്ടണിൽ ക്ലിക്ക് ചെയ്യുക.

<u>5. GIMP-ലെ ലേയറുകൾ</u> : ലേയറുകളുടെ സഹായത്താൽ ഒരു ഇമേജിന്റെ മുകളിൽ അനേകം ഇമേജിന്റെ ഭാഗങ്ങൾ കൂട്ടിച്ചേർത്തു ഒറ്റ ഇമേജാക്കിമാറ്റാം.

<u>ലെയറുകളിലെ പ്രവർത്തനങ്ങൾ :</u> ക്രിയേറ്റ് ന്യൂ ലെയർ, മൂവ് ലെയർ അഷ്, മൂവ് ലെയർ ഡൌൺ, ക്രിയേറ്റ് ഡ്യൂപ്ലിക്കേറ്റ് കോപി ഓഫ് ലെയർ,ഡിലീറ്റ് ലെയർ , <u>ആങ്കർ ദി ഹ്ലോട്ടിങ് ലെയർ</u>. <u>ആങ്കറിങ് ലെയർ :</u> ഫ്ലോട്ടിംഗ് ലെയറിനെ നോർമൽ ലെയറിലേക്ക് യോജിപ്പിക്കുന്നതാണ് ആങ്കറിങ്ങിനായി:- ലെയർ ഡയലോഗ് ബോക്സിൽ ആങ്കർ ബട്ടൺ തിരഞ്ഞെടുക്കുക.

<mark>ഒ. സെലെക്ഷൻ ടൂൾ</mark> :ആക്റ്റീവ് ലെയറിൽ നിന്ന് ആവശ്യമുള്ള ഭാഗങ്ങൾ തിരഞ്ഞെടുത്തു വിവിധ പ്രവൃത്തി ചെയ്യാനാകും.

6.1. <u>റെക്റ്റാംഗിൾ സെലക്ക്</u>: ഇമേജിൽ ചതുരാകൃതിയിൽ ഒരു ഭാഗം സെലക്ട് ചെയ്യുവാൻ.

Tools -> Selection Tools-> Rectangle Select

6.2. <u>എലിപ്സ് സെലക്ക്</u>: ഇമേജിൽ വൃത്താകൃതിയിലോ എലിപ്റ്റിക്കലോ ഒരു ഭാഗം സെലക്ട് ചെയ്യുവാൻ. Tools -> Selection Tools-> Ellipse Select

6.3. ഫ്ര<u>ി സെലക്ക് (ലാസ്സോ ടൂൾ)</u> : ഇമേജിൽ സ്വതന്ത്രമായി ഏതു ഭാഗവും തിരഞ്ഞെടുക്കൽ വരയ്ക്കാൻ Tools -> Selection Tools-> Free Select

6.4. <u>ഫസി സെലക്ക് (മാജിക് വാൻഡ് )</u>: ഇമേജിൽ ഒരേ കളറിൽ തുടർച്ചയായി കാണപ്പെടുന്ന ഭാഗം സെലക്ക് ചെയ്യുന്നു. Tools -> Selection Tools-> Fuzzy Select

6.5. <u>ബൈ കളർ സെലക്</u>റ്: ഇമേജിൽ ഒരേ കളറിൽ തുടർച്ചയല്ലാതെ കാണപ്പെടുന്ന ഭാഗം സെലക്ട് ചെയ്യുന്നു. Tools -> Selection Tools-> By Colour Select

**6.6. ഇന്റലിജന്റ് സിസെർസ് :** കടുത്ത നിറങ്ങളെ സെലക്ട് ചെയ്യുന്നു.

Tools -> Selection Tools-> Intelligent Scissors

6.7. <u>ഫോർഗ്രൗണ്ട് സെലക്ട്</u>ട്: ഇമേജിൽ നേർത്ത പിക്സലുകളെ തിരഞ്ഞെടുക്കുന്നു.

Tools -> Selection Tools-> Foreground Select

<mark>7. ട്രാൻസ്ഫോം ടൂൾ</mark> :ഇമേജിന്റെ വലിപ്പം,സ്ഥാനം,ആംഗിൾ തുടങ്ങിയ രൂപഭാവം മാറ്റുന്നതിന്

ഉപയോഗിക്കുന്നു.

**7.1. <u>അലൈൻ</u> :** ഇമേജിലെ ലെയറുകളുടെ സ്ഥാനം നിർണയിക്കുന്നു.

Tools -> Transform Tools  $\rightarrow$  Align

7.2. <u>മൂവ്</u> : ലെയറുകളോ സെലെക്ഷനോ ഒരു സ്ഥാനത്തിൽ നിന്ന് മറ്റൊരു സ്ഥാനത്തേക്ക് മാറ്റുവാൻ.

Tools -> Transform Tools  $\rightarrow$  Move

7.3. <u>ക്രോപ്</u> : ഇമേജിനെ മുറിക്കുന്നതിന് ഉപയോഗിക്കുന്നു.

### Tools -> Transform Tools $\rightarrow$ Crop

7.4. <u>റൊട്ടേറ്റ്</u> : ഇമേജിനെ പല ദിശയിൽ തിരിക്കുന്നതിന് (റൊട്ടേറ്റ് ) ഉപയോഗിക്കുന്നു.

### Tools -> Transform Tools $\rightarrow$ Rotate

**7.5. <u>സ്കെയിൽ</u> :** ഇമേജിന്റെ വലിപ്പം വ്യതിചലിപ്പിക്കുവാൻ ഉപയോഗിക്കുന്നു.

### Tools -> Transform Tools $\rightarrow$ Scale

7.6. <u>ഷിയർ</u> : ഇമേജിന്റെ എതിർ വശങ്ങളെ എതിർ ദിശയിലേക്ക് മാറ്റുന്നതിന് ഉപയോഗിക്കുന്നു.

#### Tools -> Transform Tools $\rightarrow$ Shear

7.7. ഫ്ലിപ്പ് : മിറർ ഇമേജ് നിർമിക്കുവാൻ ഉപയോഗിക്കുന്നു.

Tools -> Transform Tools  $\rightarrow$  Flip

<u> 8.ഇമേജ് എക്സ്പോർട്ട് ചെയ്യുന്ന വിധം</u>

1. File  $\rightarrow$  Save As or 2. File  $\rightarrow$  Export To